# Geschiedenis wissen?

Webbrowsers slaan in een overzicht op wanneer u welke websites bezoekt. Dat is soms hartstikke handig, want zo vindt u bezochte websites snel terug. Maar als een site aangepast is ziet de browser dat niet en krijgt u oude gegevens of wie de pc, smartphone of tablet deelt met anderen, wil misschien niet dat zij zien wat u online doet. Verwijder dan de browsegeschiedenis, ook wel zoekgeschiedenis genoemd. Verschillende merken browsers hebben ook weer een beetje verschillende aanpak. Hieronder de meest voorkomende.

## **Browsegeschiedenis wissen Chrome (pc)**

- Open de browser Chrome.
- Klik rechtsboven op het pictogram 'Google Chrome aanpassen en beheren'
- Klik op Geschiedenis > Geschiedenis.
- Klik links op **Browsegegevens wissen**.
- Klik achter 'Periode' op het uitklapmenu.
- Selecteer vanaf welk moment u de surfgeschiedenis wilt verwijderen, bijvoorbeeld Alles.
- Zet een vinkje voor Browsegeschiedenis als hier nog geen vinkje staat.
- Haal eventueel andere vinkjes weg.
- Klik op Gegevens wissen.

#### Browsegeschiedenis wissen Edge

- Open de webbrowser Edge.
- Klik rechtsboven op het pictogram 'Instellingen en meer'. Dat zijn drie puntjes.
- Klik op Instelligen.
- Klik links op **Privacy**, zoeken en services.
- Klik bij 'Browsegegevens wissen' op het uitklapmenu Kiezen wat u wilt wissen.
- Klik onder 'Tijdsbereik' op het uitklapmenu en klik op een periode om de geschiedenis uit een bepaalde periode te wissen.
- Zet eventueel meer vinkjes of haal vinkjes weg.
- Klik op **Nu wissen**.

#### **Browsegeschiedenis wissen Firefox**

- Open de browser Firefox.
- Klik rechtsboven op het pictogram 'Toegangsmenu openen'
- Klik op Geschiedenis.
- Klik op Recente geschiedenis wissen.
- Klik achter 'Te wissen tijdsperiode' op het uitklapmenu.
- Selecteer vanaf welk moment u de surfgeschiedenis wilt wissen, bijvoorbeeld Alles.
- Zet een vinkje voor Formulier- & zoekgeschiedenis als hier nog geen vinkje staat.
- Vink eventueel andere opties uit.
- Klik op Ok.

# Browsegeschiedenis wissen Safari (Mac)

- Open de webbrowser Safari.
- Klik bovenaan in de menubalk op **Geschiedenis**. Het kan zijn dat u dit niet ziet staan, beweeg in dat geval uw muis naar het bovenste gedeelte van de pagina. Dan verschijnt de balk met onder andere 'Geschiedenis'.
- Klik in het menu op Wis geschiedenis.
- Klik achter 'Wis' op het uitklapmenu.
- Selecteer vanaf welk moment u de geschiedenis wilt verwijderen, bijvoorbeeld hele geschiedenis.
- Klik op **Wis geschiedenis**.

# Browsegeschiedenis wissen Safari (iOS)

- Open de app Safari.
- Tik op het pictogram 'Bladwijzers'
- Tik op Geschiedenis of het pictogram ervan  $\Theta$ .
- Tik op Wis.
- Kies vanaf welk moment u de geschiedenis wilt verwijderen, bijvoorbeeld Altijd.
- Tik eventueel rechtsboven op Gereed.

## **Browsegeschiedenis wissen Chrome (Android)**

- Open de app Google Chrome.
- Tik bovenaan op de drie puntjes.
- Tik op Instellingen.
- Tik op **Privacy en beveiliging**.
- Tik op Browsegegevens wissen.
- Controleer of er een vinkje staat bij Browsegeschiedenis.
- Tik achter 'Periode' op het uitklapmenu en vervolgens op de periode waarvan u de geschiedenis wilt verwijderen.
- Tik rechtsonder op Gegevens wissen.
- Tik eventueel twee keer op het pijltje linksboven.